## **Integrating Azure with Authomize**

Azure can be integrated with Authomize so that Authomize will be able to analyze identity and access information held on Azure. Information such as users, groups, roles and applications are extracted once and updated regularly thereafter.

Note: When Azure is integrated, Azure AD and Microsoft Office 365/SharePoint/OneDrive are also integrated.

#### Azure integration workflow

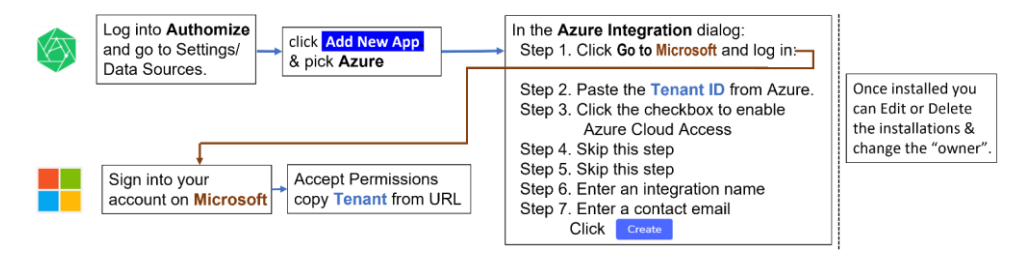

**Commented [Y11]:** CAmir Avitzur I would remove the word crucial, since users can still get value from Authomize without this data

Commented [AA2R1]: done

**Commented [YI3]:** The guide should talk about Azure AD, O365 and Share point (as you've done in section #7)

Commented [AA4R3]: done

### **Integrating Azure with Authomize**

1. Log into Authomize

1

2. Go to Settings/Data Sources and click Add New App.

| < Back to Dashboard<br>Settings | Recommended Apps         Add New           Automite has identified these apps in your organization         Image: Control of the second second se | Арр |
|---------------------------------|----------------------------------------------------------------------------------------------------|-----|
| I+4 INTEGRATIONS                |                                                                                                    |     |
| Data Sources                    |                                                                                                    |     |

 Select Azure or Microsoft Active Directory or Office 365, SharePoint & OneDrive to open the integration dialog.

| Google Drive | Google Cloud Platform | Google Admin Directory | Okta |
|--------------|-----------------------|------------------------|------|
|              | <b>O</b>              | <u>^</u>               | 0    |
| ا            | 0                     | Δ                      |      |

- 4. In the Integrate Azure (or Integrate MS Active Directory or Integrate Office 365 ...) dialog:
  - Step 1. Click Go to Microsoft and log in.

| Integrate Azure                                                                                                    | ି । Ingin mikresoftenine.com/vegerization/bach24/28/. ବେ ଏହି ଏହି 🖈 🕽<br>Microsoft Azure |
|----------------------------------------------------------------------------------------------------|-----------------------------------------------------------------------------------------|
| 1. As a Microsoft Azure AD admin, install the Authomize app<br>Visit our setup guide for more information<br>Go to Microsoft | Microsoft Pick an account to continue to Microsoft Azure                                |

Have a look through the permission needed by Authomize. If you agree click Accept.

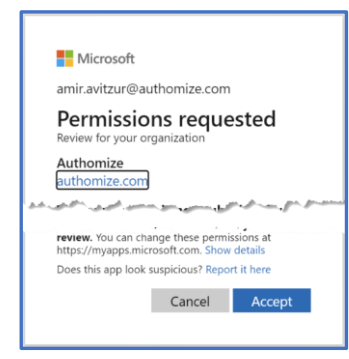

You will see this, if all goes well:

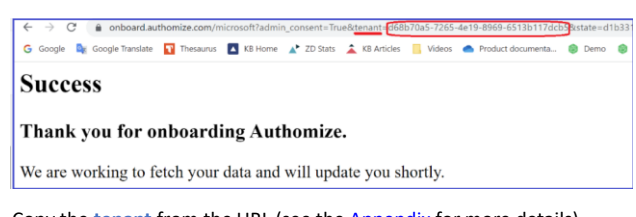

Copy the tenant from the URL (see the <u>Appendix</u> for more details).

Alternatively, copy the Tenant ID from the Authomize | Overview page in Microsoft Azure

|                                                |                 |                        | P Search resources, services, and | docs (G+/)    |        |
|------------------------------------------------|-----------------|------------------------|-----------------------------------|---------------|--------|
| Home >                                         |                 |                        |                                   |               |        |
| Authomize   Overvie     Azure Active Directory | ew              |                        |                                   |               |        |
| «                                              | + Add 🗸 🍥 M     | anage tenants 🛛 🔀 What | s new 📑 Preview features          | 🔗 Got feedbac | k? ~   |
| O Overview                                     | - and -         | مىمىرىنى و مىسور       | ما الم المر المر                  |               | · sa p |
| · ····································         |                 |                        |                                   |               |        |
| B Roles and administrators                     | Name            | Authomize              |                                   | Users         | 144    |
| Administrative units                           | Tenant ID       |                        |                                   | Groups        | 105    |
| Delegated admin partners                       | Primary domain  | authomize.com          |                                   | Applications  | 84     |
| Enterprise applications                        | Printary domain | adromazioni            |                                   |               |        |
| Devices                                        | License         | Azure AD Premium P1    |                                   | Devices       | 130    |

Integrating Azure with Authomize – 7.Feb.23

Step 2. Paste the Tenant ID from Azure.

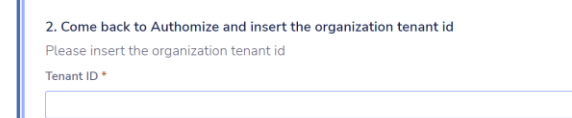

**Step 3.** Click the checkbox to give Authomize a principal Reader role on the root Azure management group. (If not checked, very limited data will be collected).

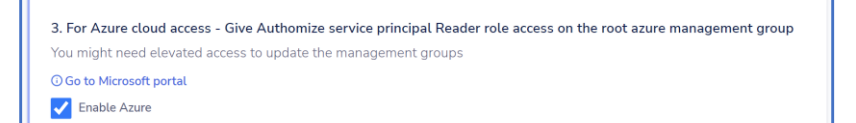

Step 4. Click Go to Microsoft Portal. To confirm that Authomize is set up in a Reader Role.

4. For Azure cloud access - Give Authomize service principal Reader role access on the root azure management group Select the root account and then Access controls, Role assignments and Add O Go to Microsoft portal

For step-by-step instructions, see Appendix B: Setting up a reader role.

| 👗 Tenant Root Group - Microsoft A: 🗙 | +                                          |                                                            |                                     |                                          |                                     | v - u .               |
|--------------------------------------|--------------------------------------------|------------------------------------------------------------|-------------------------------------|------------------------------------------|-------------------------------------|-----------------------|
| ← → C @ portal.azure.com             | m/#view/Microsoft_Azure_ManagementGroups/M | anagmentGroupDrilldownMenuBlade/~/iam                      | /tenantid/d68b70a5-7265-4e19-8969-6 | 513b117dcb5/mgld/d68b70a5-7265-4e19-8965 | -6513b117dcb5/mgDis 🕒 🍳 🎕 🛛         | e 🖈 🗯 🖬 🎯 E           |
| Ġ Google 💐 Google Translate 🚺        | Thesaurus 📘 KB Home 🔺 ZD Stats 🌋 KB Ar     | ticles 📃 Videos 🌰 Procluct documenta                       | 😮 Demo 🌘 auth-env 🏾 😨 alpacas1de    | v 🔞 giants2dev 🏮 llamas1dev 🔞 similanve  | b 🔞 new75stg 💠 Jina 🔀 Confluence-pg | в »                   |
| Microsoft Azure                      |                                            | $\mathcal{P}$ . Search resources, services, and docs (G+/) |                                     |                                          |                                     | amir avitzur@authomiz |
| Home > Management groups > Tenar     | nt Root Group                              |                                                            |                                     |                                          |                                     |                       |
| A Tenant Root Group                  | Access control (IAM)                       |                                                            |                                     |                                          |                                     | ×                     |
| 🔎 Search 🧠                           | 🕂 Add 🞍 Download role assignments 📰 Edit   | columns 🜔 Refresh   🗙 Remove   🖉 G                         | ot feedback?                        |                                          |                                     |                       |
| (A) Overview                         | Contrary Belandary to Date D               | er en la marche de la charle internet                      |                                     |                                          |                                     | A                     |
| Subscriptions                        | Creck access have assignments hores be     | assignments Cassic administrators                          |                                     |                                          |                                     |                       |
| (iii) Resource Groups                | O Saarch by name or amail                  | - All Role - All Scope - All scopes                        | Cours by Bala                       |                                          |                                     |                       |
| Resources                            | p search of many or even                   | the sector sector                                          | and of the                          |                                          |                                     |                       |
| Activity Log                         | 8 items (5 Users, 3 Service Principals)    |                                                            |                                     |                                          |                                     |                       |
| 32 Access control (IAM)              | Name                                       | Тура                                                       | Role                                | Scope                                    | Condition                           |                       |
| Governance                           | V Reader                                   |                                                            |                                     |                                          |                                     |                       |
| 🌱 Get started                        | Authomize                                  | App                                                        | Reader ©                            | This resource                            | None                                |                       |
| Security                             | 🗆 🔳 authomize                              | App                                                        | Reader ③                            | This resource                            | None                                |                       |
| Policy                               | Automize                                   | App                                                        | Reader (0)                          | This resource                            | None                                |                       |
| in Deproyments                       |                                            |                                                            |                                     |                                          |                                     |                       |

Step 5. Skip this step. There is no need to check Allow Authomize to update access policies.

Step 6. Enter an integration name

3

| 6. Set an integration Name                     |  |  |  |
|------------------------------------------------|--|--|--|
| If set, the integration will get a unique name |  |  |  |
| Integration name                               |  |  |  |
|                                                |  |  |  |
|                                                |  |  |  |

Step 7. Enter a contact email

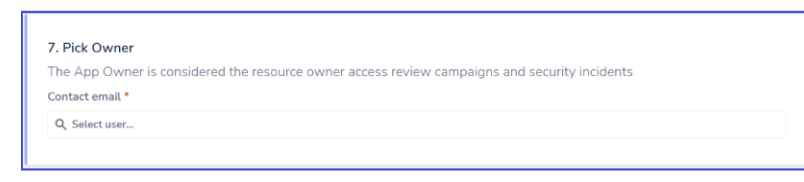

Click ..Create..

5. Wait for the integration to finish. When Azure, or one of the other connectors, are integrated you will see three new entries in the

| Connected Apps list. |
|----------------------|
|----------------------|

| Azure E         | :<br>Microsoft<br>Active<br>Directory | I<br>Office 365,<br>SharePoint &<br>OneDrive |
|-----------------|---------------------------------------|----------------------------------------------|
| Status Synced © | Status Synced &                       | Status <b>Synced</b> (S)                     |
| Last sync -     | Last sync -                           | Last sync -                                  |
| Owner -         | Owner -                               | Owner -                                      |
| Type Built I    | Type Built I                          | Type Built !                                 |

# What data is collected

4

| Azure<br>• Application<br>• Group<br>• Virtual Machine | Microsoft Active Directory <ul> <li>Application</li> <li>Drive</li> <li>Domain</li> <li>Group</li> <li>Account</li> <li>User</li> <li>Account</li> <li>Integration</li> </ul> | Office 365<br>• Files<br>• Folders<br>• Drives<br>SharePoint<br>• Group<br>• User<br>• Link<br>OneDrive<br>• Package<br>• Resource<br>• Account |
|--------------------------------------------------------|----------------------------------------------------------------------------------------------------|----------------------------------------------------------------------------------------------------|
|                                                        |                                                                                                    | <ul> <li>Account</li> <li>User</li> <li>Group</li> </ul>                                                                                        |

Commented [YI6]: DAMA Avitation - that's the data we collect: Best Email City Country Department Division Employee number First name fullName1 Display name Employee ID Job Title lastName Location State Status Supervisor Supervisor supervisord terminationDate workEmail Commented [AA7R6]: Done Commented [YI8]: Dama Avitation for 3: each per each integration. For Azure we have much more data: let's add a section for "Cloud resources" and add : Virtual machine, storage accounts, data bases, etc...

Commented [YI5]: @Amir Avitzur need to update to

Commented [AA9R8]: done

# Appendix A: Getting the Tenant ID from Azure

1. Log into portal.azure.com as an admin.:

| C a legnerouthriecon/recta/auto/auto/auto/auto/auto                                            | Microsoft Azure                                                                             | Microsoft Azure                                                                                                    |
|------------------------------------------------------------------------------------------------|---------------------------------------------------------------------------------------------|----------------------------------------------------------------------------------------------------|
| Microsoft Acute  Microsoft  Pick an account  is certina to Merced Acute    Use another account | Microsoft  Microsoft  Microsoft  Microsoft  Password  Password  Forgot my password  Sign in | <ul> <li>Microsoft</li> <li>entranticative entrantication</li> <li>Approve sign in request</li> <li>Open your Microsoft Authenticator app<br/>a daprove the request to sign in.</li> <li>Carr's use my Microsoft Authenticator app inject noot</li> <li>More information</li> </ul> |

#### 2. Click Azure Active Directory.

| ← → C (                                                                                                    |                                                                                                    | 化化发出力                                                                                                    | 🕨 🖬 🎯 E        |
|----------------------------------------------------------------------------------------------------|----------------------------------------------------------------------------------------------------|----------------------------------------------------------------------------------------------------|----------------|
| Ġ Google 💐 Google Translate 🛐 Thesaurus 🚺                                                                                               | KB Home 🔺 ZD Stats 🛕 KB Articles 📃 V                                                                                     | fideos o Product documenta 🎯 Demo I                                                                                                    | 🔋 auth-env 🛛 » |
| E Microsoft Azure P Search resources, services, and d                                                                                   | > <s (g+="" )<="" th=""><th></th><th></th></s>                                                                           |                                                                                                    |                |
| Welcome to Azure!<br>Don't have a subscription? Check out the following option                                                          | s.                                                                                                    |                                                                                                    |                |
|                                                                                                    |                                                                                                    |                                                                                                    |                |
| Start with an Azure free trial<br>Get \$200 free credit toward Azure products and services,<br>plus 12 months of popular free services. | Manage Azure Active Directory<br>Manage access, set smart policies, and enhance security<br>with Azure Active Directory. | Access student benefits<br>Get free software, Azure credit, or access Azure Dev Tools<br>for Teaching after you verify your academic status. |                |
| Start                                                                                                    | View Learn more G <sup>*</sup>                                                                                           | Explore Learn more C <sup>2</sup>                                                                                                    |                |
| Azure services                                                                                                    |                                                                                                    |                                                                                                    |                |
| Create a Azure Active Application                                                                                                    | Quickstart Unitual App Services SS                                                                                       | Corage SQL databases Azure Cosmos More ser                                                                                                   | vices          |

3. On the Authomize | Overview page, copy the Tennant ID.

|                                                | ∠ Search resources, service                                                                   | s, and docs (G+/)                   |
|------------------------------------------------|-----------------------------------------------------------------------------------------------|-------------------------------------|
| Home >                                         |                                                                                               |                                     |
| Authomize   Overvie     Azure Active Directory | 2W                                                                                            |                                     |
| ~                                              | + Add $\vee$ 🚳 Manage tenants 🔯 What's new 🛛 🗔 Preview feature                                | res 🛛 🗖 Got feedback? 🗸             |
| 1 Overview                                     |                                                                                               |                                     |
| Preview features                               | <ul> <li>Microsoft Entra has a simpler, integrated experience for managing all you</li> </ul> | r Identity and Access Management ne |
| 🗙 Diagnose and solve problems                  |                                                                                               |                                     |
| Manage                                         | Overview Monitoring Properties Tutorials                                                      |                                     |
| 🚨 Users                                        | Search your tenant                                                                            |                                     |
| 🎎 Groups                                       |                                                                                               |                                     |
| External Identities                            | Basic information                                                                             |                                     |
| Roles and administrators                       | Name Authomize                                                                                | Users 144                           |
| Administrative units                           | Tenant ID                                                                                     | Groups 105                          |
| 🚸 Delegated admin partners                     |                                                                                               |                                     |
| Enterprise applications                        | Primary domain authomize.com                                                                  | Applications 84                     |
| Devices                                        | License Azure AD Premium P1                                                                   | Devices 130                         |

## Appendix B: Setting up a reader role

- 1. Log into Azure.
- 2. Search for *Management groups* and click it when found.

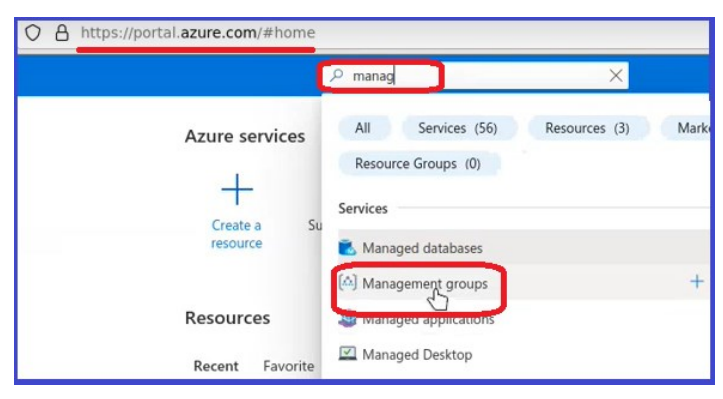

3. In Management groups click Tenant Root Group.

| ≡ Microsoft Azure                            | م                                                                                                    | Search resources, services, and docs (G+/)                                                                      |  |  |  |  |
|----------------------------------------------|----------------------------------------------------------------------------------------------------|----------------------------------------------------------------------------------------------------|--|--|--|--|
| Home ><br>[♠]_Management groups<br>Authomize | \$                                                                                                    |                                                                                                    |  |  |  |  |
|                                              | + Create + Add subscription 🖒 Refre                                                                                              | esh 🔢 Expand / Collapse all 🛓 Export to CSV 🛛 💝 Feedback                                                        |  |  |  |  |
| (4) Overview                                 | Use management groups to group subscriptions. Click on an exisiting group to drill in, view details and govern resources. Right- |                                                                                                    |  |  |  |  |
| 🌱 Get started                                |                                                                                                    |                                                                                                    |  |  |  |  |
| Settings                                     | Search by name or ID                                                                                                    |                                                                                                    |  |  |  |  |
|                                              | Showing 2 subscriptions in 1 groups                                                                                              |                                                                                                    |  |  |  |  |
|                                              | ↑ $\downarrow$ Name                                                                                                    | ID                                                                                                    |  |  |  |  |
|                                              | V [AA] Tenant Root Group                                                                                                    | 100 - 100 - 100 - 100 - 100 - 100 - 100 - 100 - 100 - 100 - 100 - 100 - 100 - 100 - 100 - 100 - 100 - 100 - 100 |  |  |  |  |
|                                              | Microsoft Azure Sponsorship                                                                                                    | And the second second                                                                                           |  |  |  |  |
|                                              | Microsoft Azure Sponsorship                                                                                                    | and a second second second second                                                                               |  |  |  |  |

4. In the Tenant Root Group, click Access Control (IAM) in the menu, then click to open the *Role assignments*.

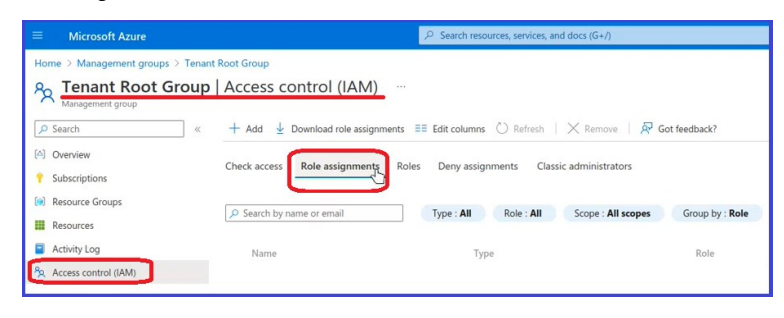

5. In the Tenant Root Group Access control Role assignments, click + to add a new role assignment.

| ≡ Microsoft Azure                            | ∠ Search resources, services, and docs (G+/) |                                 |                             |  |
|----------------------------------------------|----------------------------------------------|---------------------------------|-----------------------------|--|
| Home > Management groups > Tenant            | Root Group                                   |                                 |                             |  |
| Tenant Root Group           Management group | Access control (IAM)                         |                                 |                             |  |
|                                              | 🕂 Add 🞍 Download role as ignment             | s ≣≣ Edit columns 🕐 Refresh   🗡 | Remove Remove Got feedback? |  |
| [A] Overview                                 | Add role assignment                          |                                 |                             |  |
| Subscriptions                                | Add co-administrator                         |                                 |                             |  |
| (iii) Resource Groups                        | Add custom role                              |                                 |                             |  |
| III Resources                                | 1,                                           | Type : All Role : All Sco       | Group by : Role             |  |
| Activity Log                                 | 7 items (4 Users, 3 Service Principals)      |                                 |                             |  |
| R Access control (IAM)                       | Name                                         | Туре                            | Role                        |  |
| Governance                                   | ∼ Reader                                     |                                 |                             |  |
| 🌱 Get started                                | Authomize                                    | App                             | Reader ①                    |  |
| Security                                     | authomize                                    | Арр                             | Reader ①                    |  |
| Policy                                       | Authomize                                    | App                             | Reader ①                    |  |

6. In the Add role assignment dialog | Role page, click **Reader**.

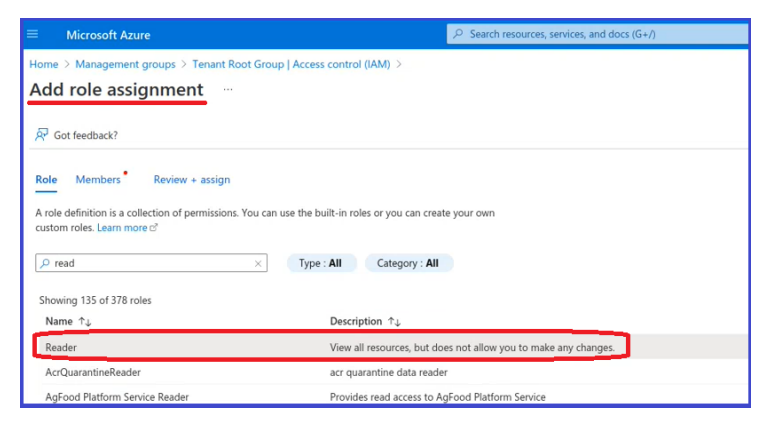

7. In the Add role assignment dialog | Members page, click the Next button.

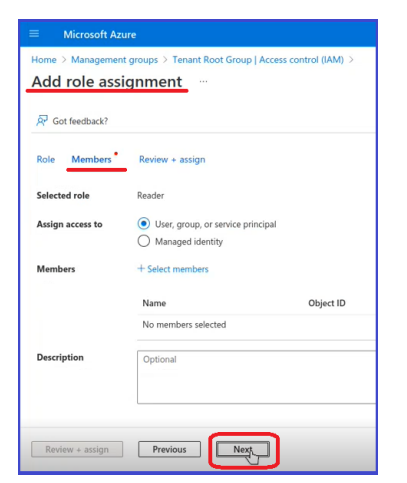

7

- 8. In the Add role assignment dialog Click + Select members.
- 9. Select Authomize from the **Select member** list.

| Microsoft Az                     |                                                                    |                               | ices, and docs (G+/) |                                                                                                    |
|----------------------------------|--------------------------------------------------------------------|-------------------------------|----------------------|----------------------------------------------------------------------------------------------------|
| Home > Managemen<br>Add role ass | nt groups > Tenant Root G                                          | roup   Access control (IAM) > |                      | Select members                                                                                                    |
| 🖗 Got feedback?                  | <u> </u>                                                           |                               |                      | Select ③<br>autho                                                                                                    |
| Role Members                     | Review + assign                                                    |                               |                      | authomize                                                                                                    |
| selected role                    | Reader                                                             |                               |                      | Authomize                                                                                                    |
| Assign access to                 | <ul> <li>User, group, or serv</li> <li>Managed identity</li> </ul> | ce principal                  |                      | Authomize                                                                                                    |
| Members                          | + Select members                                                   |                               |                      | Authomize - Ilamas1auprod                                                                                                    |
|                                  | Name                                                               | Object ID                     | Туре                 | Authomize - Ilamas1auprod B                                                                                                    |
|                                  | No members selected                                                |                               |                      | Authomize alpacas1dev                                                                                                    |
| Description                      | Optional                                                           |                               |                      | Selected members:<br>No members selected. Search for and add one or more memb<br>you want to assign to the role for this resource. |

10. In the Add role assignment dialog | Review + assign page, click the **Review + assign** button if you see your new Member Role in the Members field.

| Home > Management groups > Tenant Root Group   Access control (IAM) > Add role assignment R Got feedback?                                                                        |          |
|----------------------------------------------------------------------------------------------------|----------|
|                                                                                                    |          |
| Role         Members         Review + assign           Role         Reader           Scope         /mmidler/Mirmonft Management/management/counci/d58h7/0s5-7265-de19-9669-65131 | 51174ch5 |
| Members Name Object ID<br>Authomize Sal                                                                                                    | Туре     |
| Description No description                                                                                                    |          |

Integrating Azure with Authomize – 7.Feb.23

8